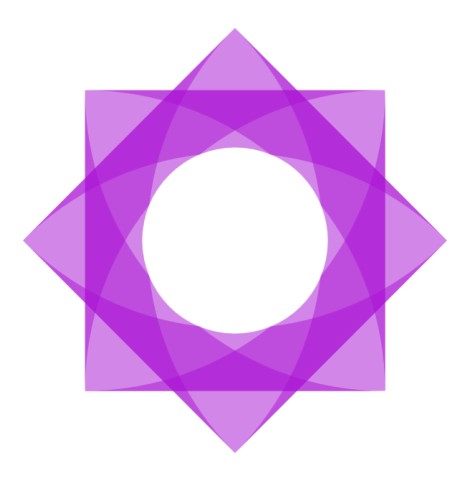

# Lasernet 10 Configuring Azure AD Authentication.

**Input and Output Management** 

Thomas Barnekov, Adam McStravick Revision 3 2023-08-09

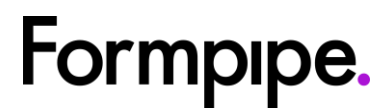

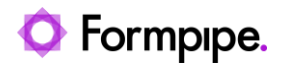

# Contents.

| 1 Introduction3                                                       |
|-----------------------------------------------------------------------|
| 2 Configure Azure Active Directory4                                   |
| 2.1 Create an Azure AD App registration4                              |
| 2.2 Configure authentication settings6                                |
| 2.3 Configure App Roles7                                              |
| 2.4 Configure the Enterprise application registration8                |
| 2.5 Assign users and groups to the Admin.Global App<br>Role9          |
| 2.6 Collect information required to configure Lasernet 10             |
| 3 Configure Lasernet Configuration Server                             |
| 3.1 Locate or create the ServerSettings.json file12                   |
| 3.2 Configure TLS bindings 12                                         |
| 3.3 Add authentication settings for Azure AD                          |
| 3.4 Start or Restart the Lasernet Config service 13                   |
| A Configuring additional user permissions in Azure AD and             |
| Lasernet                                                              |
| 4.1 Add a new App Role to the Azure App registration15                |
| 4.2 Assign users and groups to the new App Role 16                    |
| 4.3 Add a new External Role in Lasernet                               |
| 4.4 Add a new Security Role in Lasernet17                             |
| 4.5 Configure new Security Role18                                     |
| 5 Configuring alternative authentication providers21                  |
| 5.1 Adding an alternative provider to ServerSettings.json             |
| 6 Using alternative authentication providers                          |
| 6.1 Using alternative authentication providers in native applications |
| 6.2 Using alternative authentication providers in web applications22  |

# 1 Introduction.

Lasernet has support for authenticating users against external authentication providers such as Azure Active Directory. Lasernet relies on OpenID Connect as the authentication protocol.

Lasernet is tested against Azure Active Directory but it should be possible to use other authentication providers instead.

In order for Lasernet to work with an external authentication provider, the provider must support the OpenID Connect Implicit Flow and be able to issue ID Tokens with a customizable 'roles' claim.

In order to manage user permissions in Lasernet, it must be possible to assign users to specific 'roles' claims.

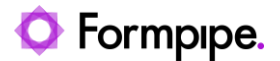

# 2 Configure Azure Active Directory.

In order to allow Lasernet to authenticate users against Microsoft Azure Active Directory, you must configure an App registration.

### 2.1 Create an Azure AD App registration

- 1. Log in to the Azure Portal.
- 2. Navigate to Azure Active Directory.
- 3. Click Add and select App registration in the drop-down menu.

| Home >                                                       |                            |  |  |  |
|--------------------------------------------------------------|----------------------------|--|--|--|
| Formpipe Software AB   Overview …     Azure Active Directory |                            |  |  |  |
|                                                              | ≪ + Add ∨ ⊗ Manage tenants |  |  |  |
| <ol> <li>Overview</li> </ol>                                 |                            |  |  |  |
| Preview features                                             | Tuto                       |  |  |  |
| X Diagnose and solve problems                                | Group                      |  |  |  |
| ••                                                           | Enterprise application     |  |  |  |
| Manage                                                       | Ann projetanting           |  |  |  |
| 🚨 Users                                                      | App registration           |  |  |  |
| 🎎 Groups                                                     | Name                       |  |  |  |
| 🦸 External Identities                                        | Tenant ID                  |  |  |  |
| 👃 Roles and administrators                                   |                            |  |  |  |
| Administrative units                                         | Primary domain             |  |  |  |
| Enterprise applications                                      | License                    |  |  |  |
|                                                              |                            |  |  |  |

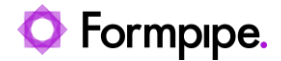

#### 4. Fill in the Name and Redirect URI fields.

| Register an applicat                                                             | ion …                                                                                                    |
|----------------------------------------------------------------------------------|----------------------------------------------------------------------------------------------------|
| * Name                                                                           |                                                                                                    |
| The user-facing display name for this                                            | application (this can be changed later).                                                                                                    |
| Lasernet                                                                         | $\checkmark$                                                                                                    |
| Supported account types                                                          |                                                                                                    |
| Who can use this application or acces                                            | s this API?                                                                                                    |
| Accounts in this organizational d                                                | irectory only (Formpipe Lasernet only - Single tenant)                                                                                      |
| O Accounts in any organizational d                                               | irectory (Any Azure AD directory - Multitenant)                                                                                             |
| O Accounts in any organizational d                                               | irectory (Any Azure AD directory - Multitenant) and personal Microsoft accounts (e.g. Skype, Xbox)                                          |
| O Personal Microsoft accounts only                                               | /                                                                                                    |
| Help me choose                                                                   |                                                                                                    |
| Redirect URI (optional)                                                          |                                                                                                    |
| We'll return the authentication respon<br>changed later, but a value is required | nse to this URI after successfully authenticating the user. Providing this now is optional and it can be for most authentication scenarios. |
| Web 🗸                                                                            | https://test.cloud.formpipe.com/lasernet/auth                                                                                               |
| Register an app you're working on he                                             | re. Integrate gallery apps and other apps from outside your organization by adding from Enterprise applications.                            |

#### Notes:

- Name is shown to the users when they log in.
- Make sure 'Accounts in this organization only' is selected (default).
- Redirect URI must be set to <u>https://<FQDN-of-Lasernet-Server>:33443/lasernet/auth</u> If Lasernet is run on a different port than 33443, this must be reflected in the Redirect URI (ex. <u>https://lasernet.mydomain.com:9443/lasernet/auth</u>).
- Click the Register button to complete the App registration.

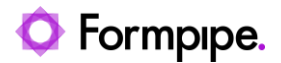

# 2.2 Configure authentication settings

1. After creating the App registration, navigate to the Authentication tab and check the **ID tokens** checkbox.

| 🔜 Branding                                                       |                                                                                                    |
|------------------------------------------------------------------|----------------------------------------------------------------------------------------------------|
| Authentication                                                   | ∧ Web Quickstart Docs                                                                                                    |
| 📍 Certificates & secrets                                         | Redirect URIs                                                                                                    |
| Token configuration                                              | The URIs we will accept as destinations when returning authentication responses (tokens) after successfully authentic                                                                                                    |
| → API permissions                                                | signing out users. Also referred to as reply UKLS. Learn more about Redirect UKIS and their restrictions "                                                                                                    |
| 🙆 Expose an API                                                  | https://test.cloud.formpipe.com/lasernet/auth                                                                                                    |
| Kapp roles                                                       | Add URI                                                                                                    |
| 🐣 Owners                                                         |                                                                                                    |
| 🝰 Roles and administrators   Preview                             | Front-channel logout URL                                                                                                    |
| 0 Manifest                                                       | This is where we send a request to have the application clear the user's session data. This is required for single sign-out to work correctly.                                                                                                    |
| Support + Troubleshooting                                        | e.g. https://example.com/logout                                                                                                    |
| <ul> <li>Proubleshooting</li> <li>New support request</li> </ul> | Implicit grant and hybrid flows<br>Request a token directly from the authorization endpoint. If the application has a single-page architecture (SPA) and<br>doesn't use the authorization code flow, or if it invokes a web API via JavaScript, select both access tokens and ID tokens.<br>For ASP.NET Core web apps and other web apps that use hybrid authentication, select only ID tokens. Learn more about<br>tokens. |
|                                                                  | Select the tokens you would like to be issued by the authorization endpoint:                                                                                                    |
|                                                                  | Access tokens (used for implicit flows)                                                                                                    |
|                                                                  | ✓ ID tokens (used for implicit and hybrid flows)                                                                                                    |
|                                                                  | Supported account types                                                                                                    |

2. (Optional) Add additional Redirect URIs to the list if required.

#### 3. Click Save.

#### Notes:

- You need a Redirect URI for each FQDN you use to access Lasernet (including localhost).
- For access to Lasernet Web Client you need to add a Redirect URI for https://<FQDN>/lasernet/client as well.

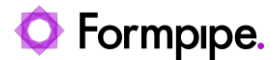

## 2.3 Configure App Roles

Azure AD users are granted access to Lasernet using App Roles. These roles will define a user's permissions in Lasernet.

Lasernet comes with a predefined role for administrative access called 'Admin.Global'. We need to configure this App Role in Azure AD to be able to access Lasernet initially.

- 1. Select the App Roles tab.
- 2. Click Create an App Role.
- 3. Fill in the form as shown.

| Create app role                                         | ×            |
|---------------------------------------------------------|--------------|
|                                                         |              |
| Display name * 🕕                                        |              |
| Global Administrators                                   | ~            |
| Allowed member types * ①                                |              |
| • Users/Groups                                          |              |
| O Applications                                          |              |
| Both (Users/Groups + Applications)                      |              |
| Value * ①                                               |              |
| Admin.Global                                            | $\checkmark$ |
| Description * ①                                         |              |
| Global administrators will have full access to Lasernet | $\checkmark$ |
|                                                         |              |
|                                                         |              |
| De veu went te enchle this and rele?                    |              |
|                                                         |              |
|                                                         |              |

#### Notes:

- Display name and Description can be configured to your liking.
- Value <u>must</u> be set to 'Admin.Global'.
- Allowed member types should be Users/Groups in order to be able to assign Azure AD users to this role.

#### 4. Click Apply.

Additional App Roles can be added and configured as needed.

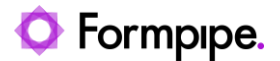

## 2.4 Configure the Enterprise application registration

- 1. Navigate to Azure Active Directory.
- 2. Select the Enterprise applications tab.
- 3. Search for the Lasernet app registration using the name you provided when creating the app registration.
- 4. Select the app registration in the search results.
- 5. Click the Properties tab.

| 6. \$ | Set 'User assignment requir<br>Home > Formpipe Lasernet > Enterpri | ed?' to <b>Yes</b> .<br>se applications > Lasernet                               |                                  |
|-------|--------------------------------------------------------------------|----------------------------------------------------------------------------------|----------------------------------|
|       |                                                                    | S                                                                                |                                  |
|       | «                                                                  | 🖫 Save 🗙 Discard 道 Delete                                                        | 🛜 Got feedback?                  |
|       | Overview                                                           | View and manage application settings fo                                          | r vour organization. Editing pro |
|       | 🛄 Deployment Plan                                                  | settings, and user visibility settings requi<br>Administrator roles. Learn more. | res Global Administrator, Cloud  |
|       | Manage                                                             | Enabled for users to sign-in?                                                    | Vec No                           |
|       | Properties                                                         |                                                                                  |                                  |
|       | 🍰 Owners                                                           | Name * 🛈                                                                         | Lasernet                         |
|       | 👃 Roles and administrators (Preview)                               | Homepage URL ①                                                                   |                                  |
|       | Users and groups                                                   | Logo i                                                                           |                                  |
|       | Single sign-on                                                     |                                                                                  | LA                               |
|       | Provisioning                                                       |                                                                                  |                                  |
|       | Application proxy                                                  |                                                                                  | Select a file                    |
|       | Self-service                                                       | Application ID ①                                                                 |                                  |
|       | Security                                                           | Object ID 🕕                                                                      | The second second                |
|       | 🍨 Conditional Access                                               | User assignment required?                                                        | Yes No                           |
|       | Permissions                                                        |                                                                                  |                                  |
|       | Token encryption                                                   | Visible to users? ①                                                              | Yes No                           |
|       | Activity                                                           | Notes ①                                                                          |                                  |

7. Click Save.

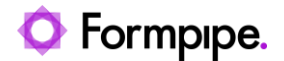

## 2.5 Assign users and groups to the Admin.Global App Role

In order to access Lasernet for the first time we must assign one or more users/groups to the administrative role using Azure AD.

User assignment is done through the Azure Portal ► Azure Active Directory ► Enterprise Applications

1. Select the Users and groups tab.

#### 2. Click Add user/group.

| Home > Formpipe Lasernet > Enterprise applications > Lasernet |                                                                                         |                |  |
|---------------------------------------------------------------|-----------------------------------------------------------------------------------------|----------------|--|
| Lasernet   Users and groups                                   |                                                                                         |                |  |
| <                                                             | Add user/group                                                                          | Columns        |  |
| Overview                                                      |                                                                                         |                |  |
| 🛄 Deployment Plan                                             | 1 The application will not appear for assigned users within My Apps. Set 'visible to us | ers?' to yes i |  |
| Manage                                                        | Pirst 200 shown, to search all users & groups, enter a display name.                    |                |  |
| Properties                                                    | Display Name Object Type                                                                |                |  |
| A Owners                                                      | No application assignments found                                                        |                |  |
| 👃 Roles and administrators (Preview)                          |                                                                                         |                |  |
| 🍰 Users and groups                                            |                                                                                         |                |  |
|                                                               |                                                                                         |                |  |
| Single sign-on                                                |                                                                                         |                |  |

3. Select a user or group.

4. If the user isn't assigned the 'Global administrators' role, you must select it manually.

Note: If no other App Roles are configured, the role assignment will default to 'Global administrators'.

5. Click Assign.

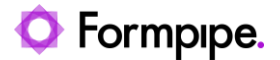

## 2.6 Collect information required to configure Lasernet

In order to configure Lasernet for Azure Active Directory authentication we need to collect some information about the App Registration we just created.

- 1. Navigate to the Azure Portal ► Azure Active Directory.
- 2. Go to App registrations and locate the App registration for Lasernet.
- 3. From the 'Overview' pane copy the 'Application (client) ID' and store it for later.

| 👪 Lasernet 🖈 …          |                                                |
|-------------------------|------------------------------------------------|
| ✓ Search (Ctrl+/) «     | 🔟 Delete 🜐 Endpoints 🐼 Preview features        |
| Nverview                |                                                |
| Quickstart              |                                                |
| 🚀 Integration assistant | Display name : Lasernet                        |
|                         | Application (client) ID :                      |
| Manage                  | Object ID :                                    |
| 🔜 Branding              | Directory (tenant) ID :                        |
| ∋ Authentication        | Supported account types : My organization only |

#### 4. Click Endpoints

| 🔣 Lasernet 🖈 …        |                                                |
|-----------------------|------------------------------------------------|
| ✓ Search (Ctrl+/) «   | Delete Endpoints Se Preview features           |
| Reversiew             |                                                |
| 📣 Quickstart          | Essentials                                     |
| Integration assistant | Display name : Lasernet                        |
|                       | Application (client) ID :                      |
| Manage                | Object ID :                                    |
| Branding              | Directory (tenant) ID :                        |
| Authentication        | Supported account types : My organization only |

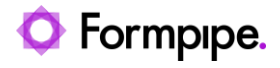

#### 5. Copy the value for the 'OpenID Connect Metadata document' endpoint and store it for later.

| Endpoints                             |                                               | ×                |
|---------------------------------------|-----------------------------------------------|------------------|
|                                       | Co                                            | ppy to clipboard |
| OAuth 2.0 authorization endpoint (v2) |                                               |                  |
| https://login.microsoftonline.com/    | /oauth2/v2.0/authorize                        | Ū                |
| OAuth 2.0 token endpoint (v2)         |                                               |                  |
| https://login.microsoftonline.com/    | /oauth2/v2.0/token                            | D                |
| OAuth 2.0 authorization endpoint (v1) |                                               |                  |
| https://login.microsoftonline.com/    | /oauth2/authorize                             | D                |
| OAuth 2.0 token endpoint (v1)         |                                               |                  |
| https://login.microsoftonline.com/    | /oauth2/token                                 | D                |
| OpenID Connect metadata document      |                                               |                  |
| https://login.microsoftonline.com/    | /v2.0/.well-known/openid-configuration        | D                |
| Microsoft Graph API endpoint          |                                               |                  |
| https://graph.microsoft.com           |                                               | D                |
| Federation metadata document          |                                               |                  |
| https://login.microsoftonline.com/    | /federationmetadata/2007-06/federationmetadat | a.xml 🗈          |
| WS-Federation sign-on endpoint        |                                               |                  |
| https://login.microsoftonline.com/    | /wsfed                                        | D                |
| SAML-P sign-on endpoint               |                                               |                  |
| https://login.microsoftonline.com/    | /saml2                                        | D                |
| SAML-P sign-out endpoint              |                                               |                  |
| https://login.microsoftonline.com/    | /saml2                                        | D                |

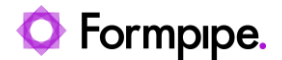

# 3 Configure Lasernet Configuration Server.

In order to configure Lasernet for Azure Active Directory authentication we must configure the Lasernet Configuration server with the information collected in 2.6.

#### 3.1 Locate or create the ServerSettings.json file

If the Lasernet Config service has been started, it will have generated a ServerSettings.json file in the runtime directory (typically located in C:\ProgramData\Formpipe Software\Lasernet 10\Config\Default).

If the file does not exist, you can create it manually using a text editor (make sure the file extension is '.json' and not '.txt').

## 3.2 Configure TLS bindings

In order to avoid certificate warnings when accessing the Lasernet sites in a browser you must configure certificate bindings in ServerSettings.json.

If no bindings are configured Lasernet will auto-generate self-signed certificates for 'localhost', '<machine name>' and (if applicable) '<machine name>.<active directory domain name>'.

Lasernet can use certificates installed in the Windows certificate store (under Computer certificates) or certificates stored on disk as PFXs.

In order to configure custom bindings you must modify the Bindings object under the "Service" object in ServerSettings.json.

The Bindings object is an array of Bindings with the following format:

| Property   | Туре   | Description                                                                                                    |
|------------|--------|----------------------------------------------------------------------------------------------------|
| Hostname   | String | (Required)<br>The hostname for which to bind a certificate                                                                       |
| Thumbprint | String | (Optional)<br>This will force Lasernet to use the certificate with the specified thumbprint in the Windows Certificate<br>store. |
| PFX        | String | (Optional)<br>A path and filename to the certificate (including private key) stored in PFX format.                               |
| Password   | String | (Required when using PFX)<br>Specifies the password for the PFX file.                                                            |

If only Hostname is specified, Lasernet will attempt to find a suitable certificate for the specified hostname in the Windows Certificate store. If no suitable certificate is found, Lasernet will generate a self-signed certificate for this hostname.

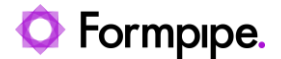

## 3.3 Add authentication settings for Azure AD authentication

In order to configure Lasernet for Azure AD authentication we must add an Authentication object to the "Service" object in ServerSettings.json.

```
{
  "Service": {
    "Bindings": [
      •••
    ],
    "Authentication": {
      "Type": "External",
      "Providers": {
        "Default": {
          "OIDCMetadataEndpoint": "<OpenID Connect metadata document URI>",
          "ClientId": "<Application (client) ID>"
        }
      }
    }
  }
}
```

The Authentication object contains the following properties:

| Property  | Default value   | Description                                                                                                    |
|-----------|-----------------|----------------------------------------------------------------------------------------------------|
| Туре      | "Local"         | Tells Lasernet whether to use local or external users (OpenID Connect). Can be set to either 'Local' or 'External'.                                                                                                    |
| Providers | <empty></empty> | Contains a list of named authentication provider objects. When external configuration is used you must add at least one provider. One of the providers must be named "Default" and will be used if the user doesn't specify a provider when logging in. |

The format of a Provider object is as follows:

| Property             | Description                                                                                                    |
|----------------------|----------------------------------------------------------------------------------------------------|
| ClientId             | Contains the Application (Client) ID identifying the App registration in Azure AD.                                                                                                    |
| OIDCMetadataEndpoint | Contains the URI of the OpenID Connect Metadata document for the Azure AD tenant. The OpenID Connect Metadata document provides Lasernet with the information required to validate the JWT tokens issued by Azure AD. |

It is possible to configure several different providers in the ServerSettings.json file. In order to authenticate using a different provider, the user has to specify the name of the configured provider when attempting to log in.

### 3.4 Start or Restart the Lasernet Config service

In order apply the changes to ServerSettings.json you must restart the Lasernet Config Service using the Services control panel in Windows.

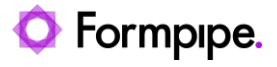

Once the Lasernet Config Service has finished restarting you should be able to log in to the Configuration website using Azure AD authentication. Only users assigned the Admin.Global role will initially be allowed access.

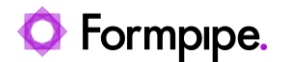

# 4 Configuring additional user permissions in Azure AD and Lasernet.

Lasernet uses Security Roles to manage permissions for users. Lasernet Security Roles are bound to App Roles in Azure Active Directory by means of External Roles in Lasernet. Azure AD users and groups can be assigned any number of App Roles thereby allowing granular permission management directly in Azure AD.

The process of binding users to specific permissions requires the following steps:

- 1. Add an App Role to the App registration in Azure AD.
- 2. Assign users and groups to the App Role.
- 3. Add an External Role in Lasernet.
- 4. Add and configure a Security Role in Lasernet (if necessary).
- 5. Add the External Role to one or more Security Roles in Lasernet.

In this example we will show how to configure Lasernet and Azure Active Directory to allow specific users to only edit Forms in Lasernet Developer.

#### 4.1 Add a new App Role to the Azure App registration

- 1. Navigate to your App registration for Lasernet by going to Azure Portal ► Azure Active Directory ► App registrations.
- 2. Go to the App Roles tab and click Add Role.
- 3. Fill in the information as shown.

| Create app role                                                   | $\times$     |
|-------------------------------------------------------------------|--------------|
|                                                                   |              |
| Display name * 🕕                                                  |              |
| Form Editors                                                      | ~            |
| Allowed member types * 🔅                                          |              |
| • Users/Groups                                                    |              |
| O Applications                                                    |              |
| Both (Users/Groups + Applications)                                |              |
|                                                                   |              |
| Value * ①                                                         |              |
| Editor.Form                                                       | $\checkmark$ |
| Description * 🛈                                                   |              |
| Form Editors only have access to edit Forms in Lasernet Developer | $\checkmark$ |
|                                                                   |              |
|                                                                   |              |
|                                                                   |              |
| Do you want to enable this app role? ①                            |              |
|                                                                   |              |
|                                                                   |              |

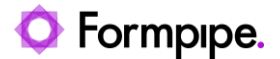

- **Note:** The name you enter into the Value field must match the name entered when creating the External Role in step 4.3.
- 4. Click Apply.

### 4.2 Assign users and groups to the new App Role

- 1. Navigate to Azure Portal ► Azure Active Directory ► Enterprise applications.
- 2. Locate and click your App registration by using the search function.
- 3. Go to the Users and groups tab and click Add user/group.
- 4. Select one or more users/groups which will be allowed to edit forms in Lasernet.
- 5. Select the Form Editors role.
- 6. Click Assign.

#### 4.3 Add a new External Role in Lasernet

The External Role in Lasernet is the glue that binds Azure App Roles together with Lasernet Security Roles. Every App Role you define in the Azure App registration must have a corresponding External Role in Lasernet. The binding between an Azure App Role and a Lasernet External Role is done by name, so it is important that the Name field of the External Role matches the Value field of the corresponding App Role.

An External Role can be assigned to one or more Security Groups.

1. Navigate and log in to the Lasernet Configuration Server website (https://localhost:33443/lasernet/config).

2. Go to the 'External Roles' tab and click Add.

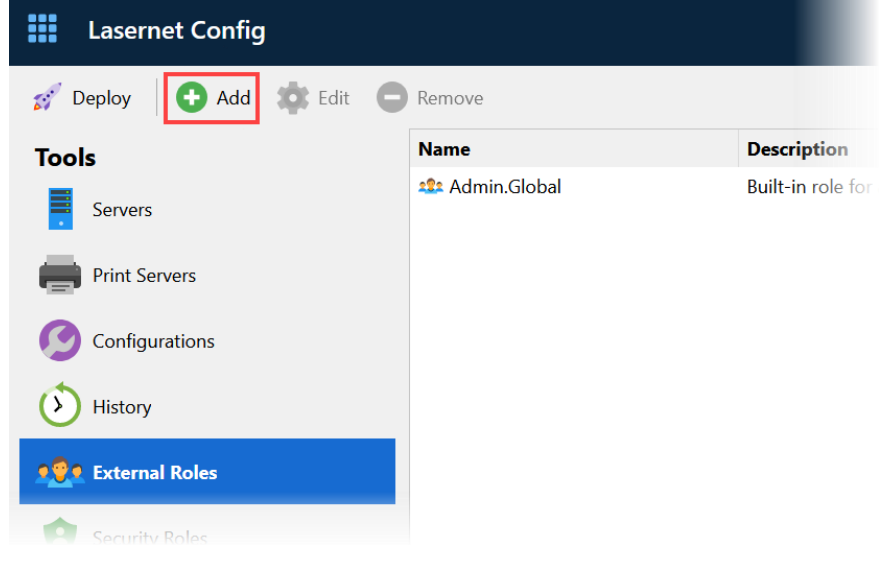

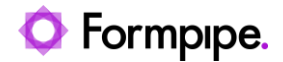

#### 3. Fill in the form and click OK.

|              | Add External Role           |    | ×      |
|--------------|-----------------------------|----|--------|
| General      |                             |    |        |
| Name:        | Editor.Form                 |    |        |
| Description: | Users allowed to edit Forms |    |        |
|              |                             |    |        |
|              |                             |    |        |
|              |                             |    |        |
|              |                             |    |        |
|              |                             |    |        |
|              |                             |    |        |
|              |                             |    |        |
|              |                             |    |        |
|              |                             |    |        |
|              |                             |    |        |
|              |                             |    |        |
|              |                             | ОК | Cancel |

Note: Ensure the name matches the Value entered when creating the App Role in step 4.1.

#### 4.4 Add a new Security Role in Lasernet

A Security Role defines which permissions are granted to its members. Security Roles are separated into areas corresponding to the different Lasernet applications.

1. Go to the Security Roles tab, select Developer in the grid and click Add.

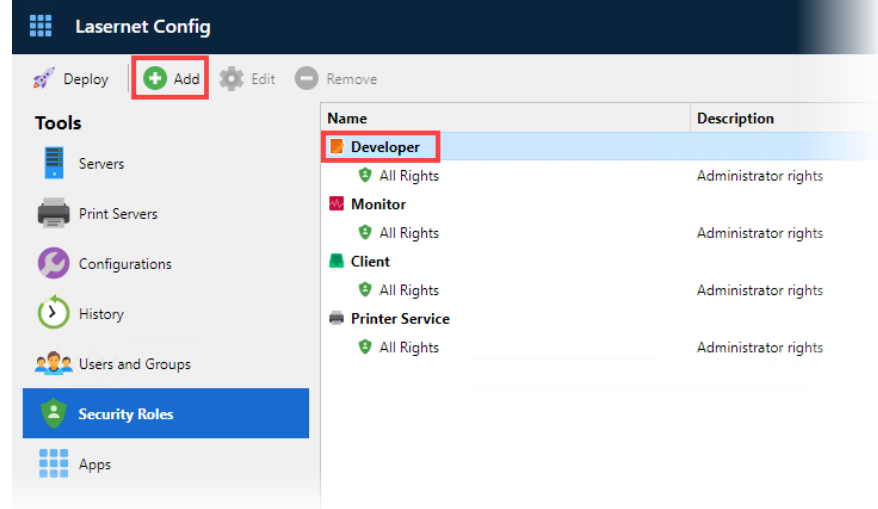

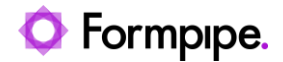

#### 2. Fill in the form and click OK.

|              | Add Developer Role               | ×      |
|--------------|----------------------------------|--------|
| General      |                                  |        |
| Name:        | Form Editors                     |        |
| Description: | Allow editing forms in Developer |        |
|              |                                  |        |
|              |                                  |        |
|              |                                  |        |
|              |                                  |        |
|              |                                  |        |
|              |                                  |        |
|              |                                  |        |
|              |                                  |        |
|              |                                  |        |
|              |                                  |        |
|              | OK                               | Cancel |
|              | Ŭ.K.                             | Cancer |

## 4.5 Configure new Security Role

We will configure the newly created Security Role to only allow access to edit Forms. The users assigned to this role will be denied access to the Lasernet Configuration website, to deploy configurations or access any other part of the configuration in the Developer.

1. Select the newly added Security Role and click Edit.

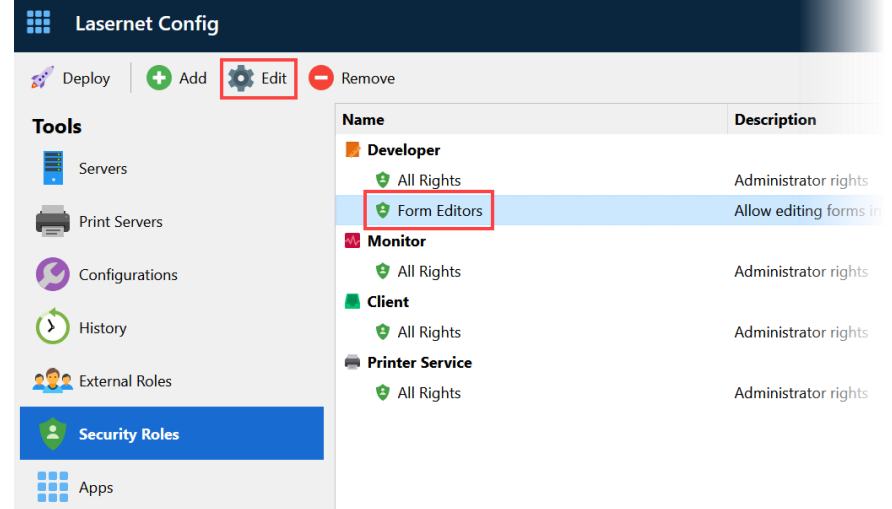

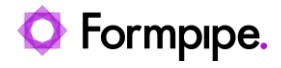

2. Navigate to the Security tab and uncheck all boxes except 'Forms'.

| Developer Role Properties          |                | ×    |
|------------------------------------|----------------|------|
| 🧼 🔁 💉                              | <u>+®</u> +    |      |
| General <b>Security</b> Deployment | t Members      |      |
| Administrative rights              |                |      |
| Configurations                     | Servers        |      |
| Users and groups                   | Security roles |      |
| Developer views                    |                |      |
| Servers                            | Modules        |      |
| V Forms                            | Scripts        |      |
| Commands                           | Modifiers      |      |
|                                    |                |      |
|                                    |                |      |
|                                    |                |      |
|                                    |                |      |
|                                    |                |      |
|                                    |                |      |
|                                    |                |      |
|                                    | OK Cance       | el 👘 |

3. Navigate to the Deployment tab and uncheck any boxes.

|                                            | Developer Role Properties | ×      |
|--------------------------------------------|---------------------------|--------|
| 🗢 😫 🛃 🤹                                    |                           |        |
| General Security <b>Deployment</b> Members |                           |        |
| Server Instance                            | Access                    | Rights |
| Default                                    |                           | w      |
| Test                                       |                           | w      |
|                                            |                           |        |
|                                            |                           |        |
|                                            |                           |        |
|                                            |                           |        |
|                                            |                           |        |
|                                            |                           |        |
|                                            |                           |        |
|                                            |                           |        |
|                                            |                           |        |
|                                            |                           |        |
|                                            |                           |        |
|                                            | Ok                        | Cancel |

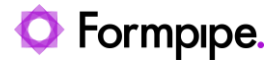

4. Navigate to the Members tab and add the newly created External Role 'Editor.Form' and click **OK**.

|            |                         | Developer Role Properties |           |       |
|------------|-------------------------|---------------------------|-----------|-------|
| $\bigcirc$ | 😩 🚀 🕺                   | <mark>a</mark>            |           |       |
| General S  | ecurity Deployment Memb | ers                       |           |       |
| Name       |                         |                           |           |       |
|            |                         | Add Role Member           | ×         |       |
|            | Select group to add     | Editor.Form               | ~         |       |
|            |                         |                           | OK Cancel |       |
|            |                         |                           |           |       |
|            |                         |                           |           |       |
|            |                         |                           |           |       |
|            |                         |                           |           |       |
|            |                         |                           |           |       |
| 🔂 Ado      | d 🧧 Remove              |                           |           |       |
|            |                         |                           |           |       |
|            |                         |                           | ОК С      | ancel |

5. Finish editing the Security Role by clicking **OK**.

Now the users selected in step 4.2 will be able to log in to Lasernet Developer using their Azure AD credentials and edit forms.

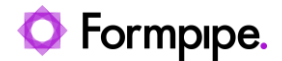

# 5 Configuring alternative authentication providers.

It is possible to configure multiple authentication providers in Lasernet. The "Default" authentication provider described in section 3.3 will be used if no other provider is specified by the user when logging in. If the user specifies an unknown provider, the "Default" provider will be used.

## 5.1 Adding an alternative provider to ServerSettings.json

Additional authentication providers must be specified in Lasernet Config Service's ServerSettings.json file located in C:\ProgramData\Formpipe Software\Lasernet 10\Config\Default.

To add an alternative provider, you must add a named object to the "Provider" object.

In this example we will add an additional provider called "Backup" by editing the "Authentication" section of ServerSettings.json as shown below.

```
{
  "Service": {
    "Bindings": [
    ],
    "Authentication": {
      "Type": "External",
      "Providers": {
        "Default": {
          "ClientId": "<Application (client) ID>",
          "OIDCMetadataEndpoint": "<OpenID Connect metadata document URI>"
        },
        "Backup": {
          "ClientId": "<Application (client) ID>",
          "OIDCMetadataEndpoint": "<OpenID Connect metadata document URI>"
        },
      }
    }
  }
}
```

After editing ServerSettings.json the Lasernet Config service must be restarted using the Service Manager.

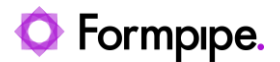

# 6 Using alternative authentication providers.

# 6.1 Using alternative authentication providers in native applications

To log in using an alternative authentication provider it is necessary to specify the name of the alternative authentication provider when connecting to the Lasernet Configuration server.

The alternative authentication provider must be specified in the Server field of the Connect dialog:

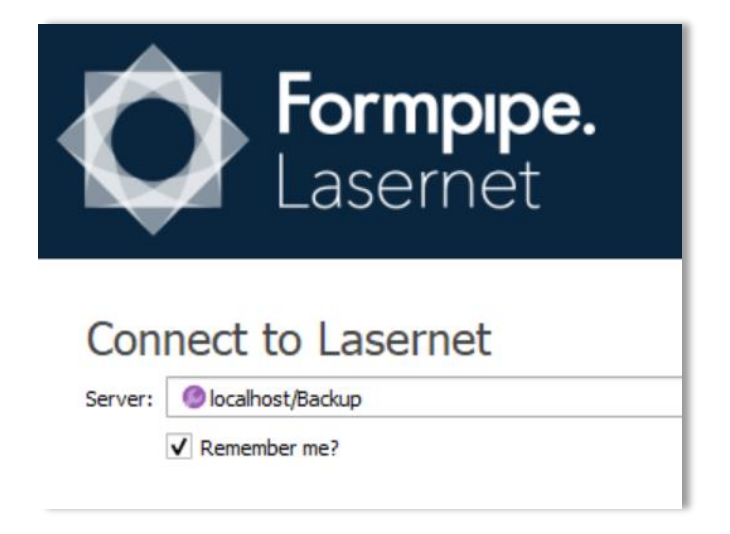

If the Lasernet Configuration service is running on another port than the default (33443), the port must also be specified in the server field in this format: <servername>:<port>/<provider>

# 6.2 Using alternative authentication providers in web applications

To log in to a Lasernet web site using an alternative authentication provider it is necessary to specify the name of the alternative authentication provider in the URL.

To connect to the Lasernet Config web site using the "Backup" provider, use this URL:

https://localhost:33443/lasernet/config?provider=Backup

Please note that provider selection must be done in a fresh browser since the provider selection is stored in the browser. It is not possible to switch providers without closing and starting a new browser.